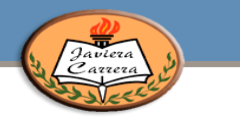

Librería Inglesa ha enviado la siguiente información sobre la venta de los libros de Inglés de 5° básico a IV° medio:

- Los locales físicos de vente se encuentran cerrados, para comprar los textos con los descuentos comprometidos se debe ingresar un cupón digital al momento de hacer la compra.
- 2. Debe ingresar a <u>www.libreriainglesa.cl</u>
- 3. Si no está registrado cree su cuenta.
- 4. En la página principal ingrese el nombre del colegio en el buscador de textos escolares (como aparece en la imagen).

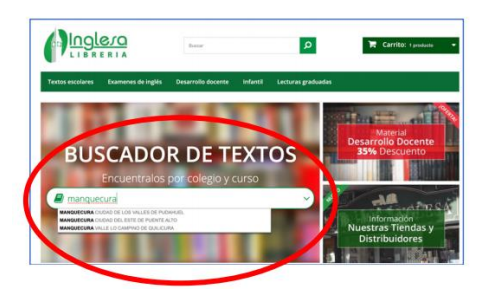

5. En la siguiente sección podrá encontrar los libros solicitados a Librería Inglesa.

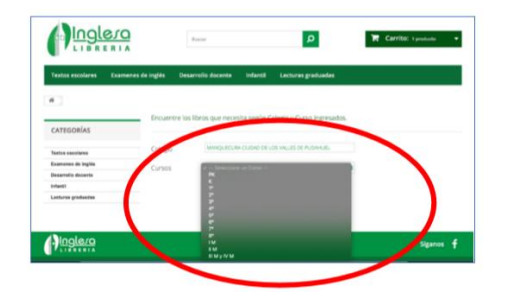

6. Seleccione el curso y se desplegará los textos solicitados por el Colegio.

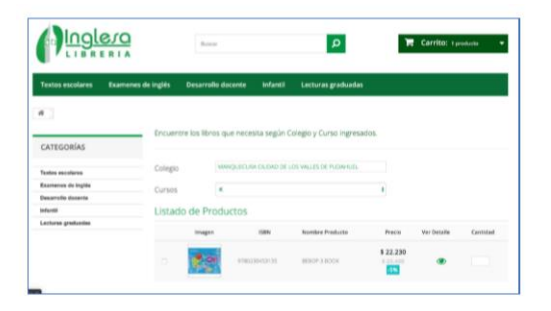

7. Elija los textos, ingrese a la sección carro de compras y luego a caja.

| extos escolares                                                                                                    | Examenes de inglés                                                         | Desarrollo docente      | Infantil                | Lecturas graduadas                                             | t                           |   |
|----------------------------------------------------------------------------------------------------|----------------------------------------------------------------------------|-------------------------|-------------------------|----------------------------------------------------------------|-----------------------------|---|
| ATEGA<br>ATEGA<br>Bioston<br>Contrato<br>Biostrato<br>Biostra | roducto(s) añadido<br>su carrito de comp<br>de Perdude 8000° i 800x<br>8.4 | (s) correctamente<br>ra | Hay<br>Tune (<br>Tune ) | 2 artículos en s<br>relacion 1 44,000<br>máx 1 4,000<br>44,000 | u carrito.<br>V a la caja 3 | ° |

8. Ingresa el cupón: inglesa 1005 para hacer válido el descuento y haga click en OK, luego click en ir a caja.

| a ) bromb                      |              |                    |                             |                  |           |                    |  |
|--------------------------------|--------------|--------------------|-----------------------------|------------------|-----------|--------------------|--|
| ODUCTOS E                      | N SU CARRITO |                    |                             |                  | Bu carrit | o confiere 1 produ |  |
| 1. Mi carro 02. Iniciar sesión |              | sión 03. Dirección | 64. Transporte              |                  | 05. Pago  |                    |  |
| products                       | Descripción  | Disponibilidad     | Precio unitario             | Cant.            |           | 5                  |  |
| ¢                              | BEBOP 3 BOOK | En shock           | \$ 22.230<br>@%<br>0-00-000 | 1                | ۵         | \$ 22.1            |  |
| CURONES                        |              |                    | Total                       | Total productos: |           | \$ 22.1            |  |
| LOPONES                        |              |                    | Total envio:                |                  |           |                    |  |
|                                |              |                    | TOTAL                       |                  |           | \$ 26.23           |  |

9. Finalice el proceso de compra confirmando su dirección y pagando a través de WebPay